## 【iOS9.3.5】無線経由でのインターネット接続手順

ご利用されているアカウントの種類に応じて、該当する手順をご参照ください。

## 1. MIND Web 認証ネットワークの設定

本マニュアルでは、iPadでMIND Web認証(Meiji ID、MINDモバイルアカウントで利用可能)を利用する設 定方法について説明します。

① iPadにて無線接続を開始します。「設定」を選択します。(図1-1)

| iPad 🗢   | 15:1                      | B            | 18% 📼                      |  |  |
|----------|---------------------------|--------------|----------------------------|--|--|
| FaceTime | <u>*曜日</u><br>20<br>カレンダー | Fig.         | <mark>ру</mark> уу<br>Туур |  |  |
| 道格先      | 「<br>で<br>し<br>の<br>計     | <b>2</b> 97  | XŦ                         |  |  |
| IBooks   | ()<br>NT                  | Pulse Secure |                            |  |  |
|          |                           |              |                            |  |  |
|          |                           |              |                            |  |  |
| E Satari |                           |              |                            |  |  |

図 1-1 「設定」選択

② 「設定」から「Wi-Fi」を選択します。「Wi-Fi」の画面から「0001\_MIND\_web」を選択します。(図1-2)

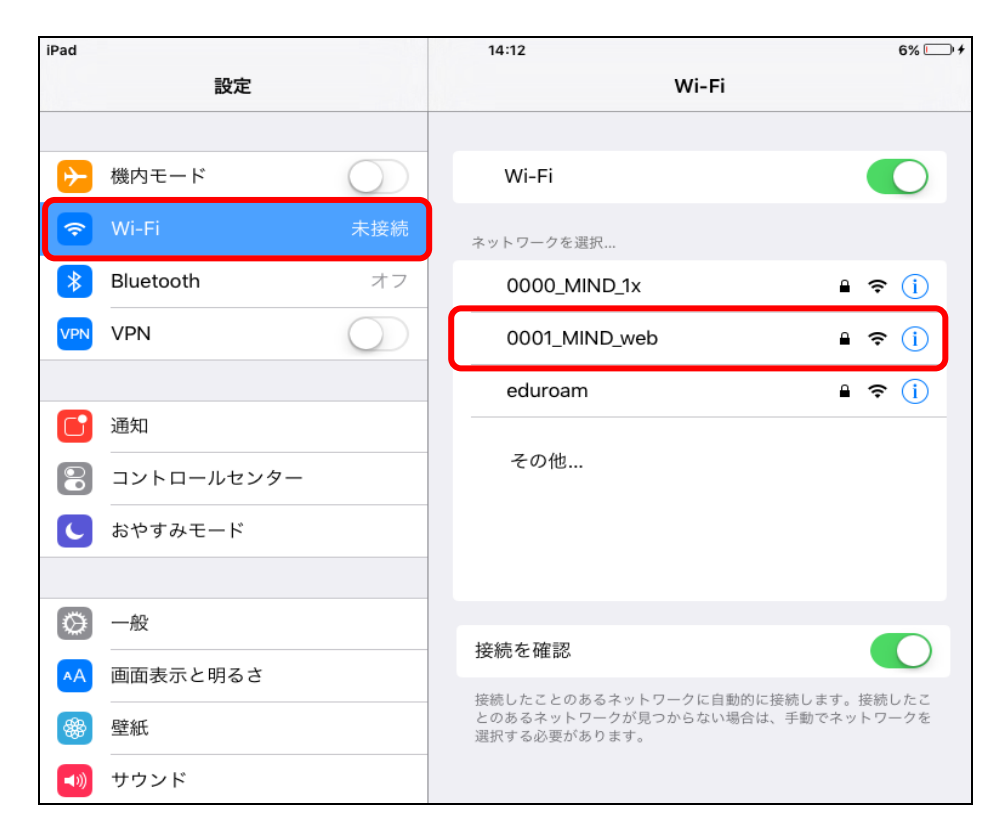

図 1-2 使用可能な無線 LAN の一覧

 ③ パスワード(暗号鍵)を入力し、[接続]をクリックします。(図1-3) 暗号鍵は[http://www.meiji.ac.jp/mind/wireless/local/]に掲載されていますので 事前にご確認ください。

| "0001_MIND_web"のパスワードを入力 |    |  |  |  |
|--------------------------|----|--|--|--|
| キャンセルパスワード入力             | 接続 |  |  |  |
| 押さないでください                |    |  |  |  |
| パスワード                    |    |  |  |  |
|                          |    |  |  |  |
|                          |    |  |  |  |
|                          |    |  |  |  |

図 1-3 「0001\_MIND\_web」への接続

| iPad     |                     | 14:17                                                                              | 6% 💷 🕯  |  |
|----------|---------------------|------------------------------------------------------------------------------------|---------|--|
| 設定       |                     | Wi-Fi                                                                              |         |  |
| ⊬        | 機内モード               | Wi-Fi                                                                              |         |  |
| <b>?</b> | Wi-Fi 0001_MIND_web | ✓ 0001_MIND_web                                                                    | ∎ 奈 (ì  |  |
| *        | Bluetooth オフ        | ネットワークを選択 デ                                                                        |         |  |
| VPN      | VPN                 | 0000_MIND_1x                                                                       | ₽ 奈 (i) |  |
|          |                     | eduroam                                                                            | ₽ 奈 (i) |  |
| C        | 通知                  | その他                                                                                |         |  |
| 8        | コントロールセンター          |                                                                                    |         |  |
| C        | おやすみモード             | 接続を確認                                                                              |         |  |
| Ø        | 一般                  | 接続したことのあるネットワークに自動的に接続します。接続したこ<br>とのあるネットワークが見つからない場合は、手動でネットワークを<br>選択する必要があります。 |         |  |

図 1-4 「0001\_MIND\_web」の接続状態の確認

⑤ 自動的に認証ウィンドウが起動しますので、ユーザ名とパスワードを入力します。(図1-5)

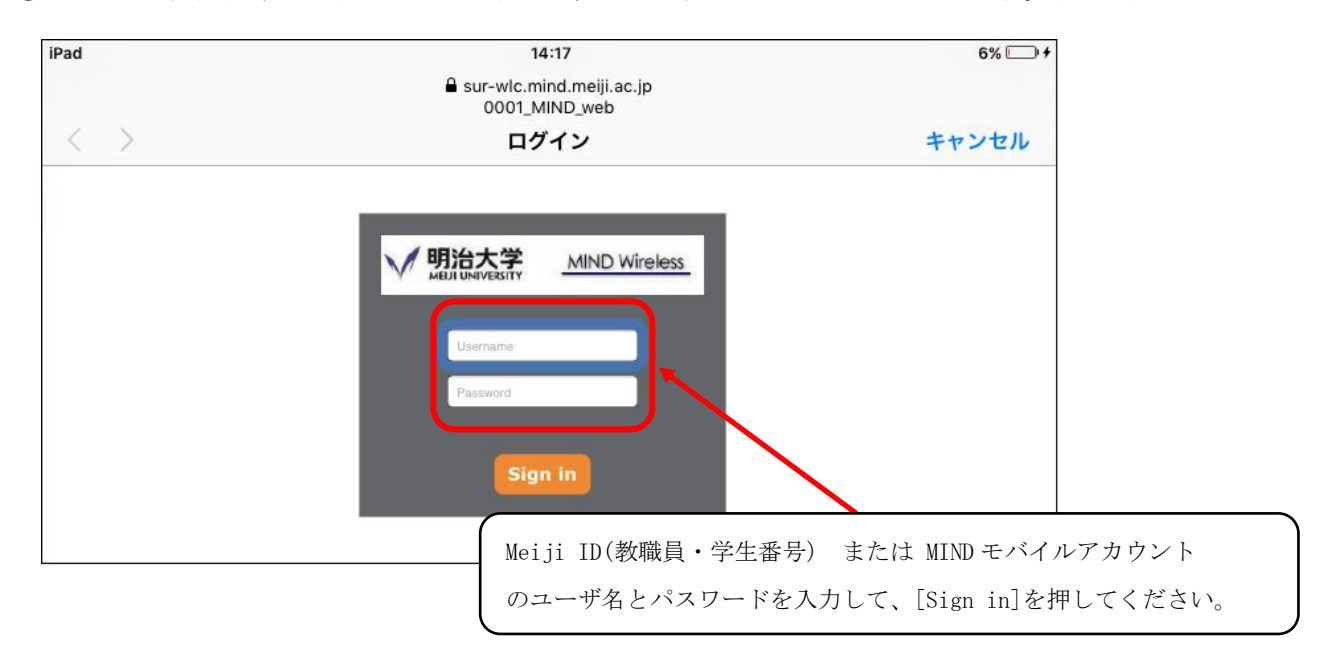

図 1-5 「Meiji ID(教職員・学生番号)」

- ⑥ 「Success」と表示されますので、[完了]ボタンをクリックしてください。
- ⑦ 以上で設定完了です。 Webブラウザを起動し、インターネット閲覧ができるか確認してください。